# <u>標準画面</u> <u>I/0 信号表示</u>

# <u>サンプル画面説明書</u>

三菱電機株式会社

サンプル用の画面データ、取扱説明書などのファイルは、以下の各項に同意の上でご利用いただくものとします。

- (1) 当社製品をご使用中またはご使用検討中のお客様がご利用の対象となります。
- (2) 当社が提供するファイルの知的財産権は、当社に帰属するものとします。
- (3) 当社が提供するファイルは、改竄、転載、譲渡、販売を禁止します。 但し、内容の一部または全てをお客様作成の機器やシステム内の当社製品上でご利用いただく 場合は、その限りではありません。また、当社製品をご利用いただいたお客様作成の仕様書、 設計書、組み込み製品の取扱説明書などへの転載、複製、引用、レイアウトの変更についても その限りではありません。
- (4) 当社が提供するファイルやそのファイルから抽出されるデータを利用することによって生じた 如何なる損害も当社は補償をいたしません。お客様の責任においてご利用ください。
- (5) 当社が提供するファイルに利用条件などが添付されている場合は、その条件にも従ってください。
- (6) 予告なしに当社が提供するファイルの削除や内容の変更を行うことがあります。
- (7) 当社が提供するファイルのご使用に際しては、対応するマニュアルおよびマニュアルで紹介している関連マニュアルをよくお読みいただくと共に、安全に対して十分に注意を払って正しい取扱いをしてください。

# 目次

| 改訂履歴                                                                                                    | 4                                                   |
|----------------------------------------------------------------------------------------------------|-----------------------------------------------------|
| 1. 概要                                                                                                    | 5                                                   |
| 1.1 標準画面サンプルの流用方法について                                                                                                    | 5                                                   |
| 2. システム構成                                                                                                    | 5                                                   |
| 3. GOT について                                                                                                    | 5                                                   |
| <ul> <li>3.1 自動で選択されるシステムアプリケーション</li> <li>3.2 作画ソフトウェアの接続機器の設定</li> <li>3.3 作画ソフトウェアの Ethernet 設定</li> </ul>                                                                                                    | 5<br>5<br>5                                         |
| 4. 画面仕様                                                                                                    | 6                                                   |
| <ul> <li>4.1 表示言語</li> <li>4.2 画面一覧・遷移</li> <li>4.3 画面説明</li> <li>4.3.1 I/0 信号表示 1 (B-30001)</li> <li>4.3.2 I/0 信号表示 2 (B-30002)</li> <li>4.3.3 I/0 信号表示 3 (B-30003)</li> <li>4.3.4 I/0 信号表示 4 (B-30004)</li> <li>4.3.5 I/0 信号表示 5 (B-30005)</li> <li>4.3.6 I/0 信号表示 6 (B-30006)</li> <li>4.4 使用デバイス一覧</li> <li>4.5 コメント一覧</li> </ul> | 6<br>6<br>7<br>7<br>8<br>9<br>0<br>1<br>2<br>3<br>3 |
| 5. テンプレート                                                                                                    | 4                                                   |

# 改訂履歴

#### サンプル画面説明書

| 改訂日付   | 管理番号*          | 改訂内容 |
|--------|----------------|------|
| 2014/5 | BCN-P5999-0315 | 初版   |
|        |                |      |
|        |                |      |
|        |                |      |
|        |                |      |
|        |                |      |
|        |                |      |

\* 管理番号は、右下に記載しています。

# プロジェクトデータ

| 改訂日付   | プロジェクトデータ               | GT Designer3* | 改訂内容 |
|--------|-------------------------|---------------|------|
| 2014/5 | I/O-Signal_V_Ver1_J.GTX | 1. 113T       | 初版   |
|        |                         |               |      |
|        |                         |               |      |
|        |                         |               |      |
|        |                         |               |      |
|        |                         |               |      |

\* プロジェクトデータ作成時に使用した作画ソフトウェアのバージョンです。記載したバージョンと同等、 またはそれ以降のバージョンの作画ソフトウェアを使用してください。

#### 1. 概要

GOT2000 と MELSEC-Q シリーズシーケンサ (QO6UDEHCPU) を Ethernet で接続し、I/O 信号を表示するサンプル画面の 説明書です。

#### 1.1 標準画面サンプルの流用方法について

標準画面サンプルでは、お客様の使用目的に応じた画面を複数パターン用意しています。各画面は、作画ソフトウェアの[流用作成(画面)]を使用して、お客様の画面データへ流用してください。[流用作成(画面)]の詳細については、「GT Designer3 (GOT2000) ヘルプ」を参照してください。

# 2. システム構成

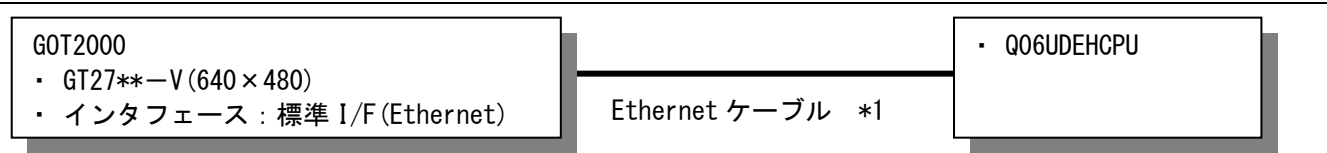

\*1:ケーブルの詳細については、「GOT2000 シリーズ接続マニュアル(三菱電機機器接続編)」を参照してください。

### 3. GOT について

## 3.1 自動で選択されるシステムアプリケーション

| 種類            |                | システムア      | プリケーションの名称                       |
|---------------|----------------|------------|----------------------------------|
| 甘大雄船          | 基本システムアプリケーション |            |                                  |
| <b>举</b> 个饭 肥 | 標準フォント         |            |                                  |
| 通信ドライバ        | Ethernet 接続    | Ethernet(M | ELSEC), Q17nNC, CRnD-700, ゲートウェイ |
|               | 標準フォント         |            | 中国語(簡体)                          |
| tt: 2E 按终台5   |                |            | 英数かな                             |
| 加加了这个成书已      | アウトラインフォント     | ゴシック       | 日本語漢字                            |
|               |                |            | 中国(簡体)漢字                         |

# 3.2 作画ソフトウェアの接続機器の設定

#### 詳細設定

| 項目                 | 設定値   | 備考 |
|--------------------|-------|----|
| GOT NET No.        | 1     |    |
| GOT 局番             | 2     |    |
| GOT 標準 Ethernet 設定 | 下表を参照 |    |
| GOT 機器通信用ポート No.   | 5001  |    |
| リトライ回数(回)          | 3     |    |
| 立ち上がり時間(秒)         | 3     |    |
| 通信タイムアウト時間(秒)      | 3     |    |
| 送信ディレイ時間(ms)       | 0     |    |

#### GOT 標準 Ethernet 設定

| 項目                         | 設定値              | 備考 |
|----------------------------|------------------|----|
| GOT 標準 Ethernet 設定を本体に反映する | チェック有り           |    |
| GOT IP アドレス                | 192. 168. 3. 18  |    |
| サブネットマスク                   | 255. 255. 255. 0 |    |
| デフォルトゲートウェイ                | 0. 0. 0. 0       |    |
| 周辺 S/W 通信用ポート №.           | 5015             |    |
| トランスペアレント用ポート No.          | 5014             |    |

#### 3.3 作画ソフトウェアの Ethernet 設定

|   | 自局 | Net No. | 局番 | 機器                | IP アドレス         | ポート No. | 通信方式 |
|---|----|---------|----|-------------------|-----------------|---------|------|
| 1 | *  | 1       | 1  | QnUD (P) V/QnUDEH | 192. 168. 3. 39 | 5006    | UDP  |

# 4. 画面仕様

#### 4.1 表示言語

画面上に表示する文字列は、日本語・英語・中国語(簡体)の3言語で切り換え表示できます。各言語の文字列は、 コメントグループNo. 391~396の列No. 1~3に下記のように登録しています。言語切り換えデバイスに列No. を格納 すると列No. に対応した言語を表示します。

| 列 No. | 言語      |
|-------|---------|
| 1     | 日本語     |
| 2     | 英語      |
| 3     | 中国語(簡体) |

4.2 画面一覧·遷移

| イベベビ (500000) | 30000 😁   | 100010000X>F   | 30010     |
|---------------|-----------|----------------|-----------|
| 20001のコメント    | 30001     | 10011のコメント・    | 500011    |
| x000203コメント   | X0002 🕓   | x0012のコメント     | 30012 🧶   |
| ×0003のコメント    | ×0003 🚼   | X0013003X51    | X0013     |
| 2000年のコメント    | 10004     | 30014のコメント     | 20014     |
| x0005のコメント    | X0005 🕑   | 20015のコメント     | X0045 K   |
| X000603X2E    | 20006     | 20016のコメント     | x0016     |
| K0007のコメント    | x0007 🔘   | 20017(0コメント    | k0017 🧕   |
| 20008のコメント    | X0008 - 🕲 | X00180/02/5-1- | X001 B    |
| イビドロの9000×    | X0089 0   | 100019のコメント    | X0019 0   |
| 2000A2)3X2F   | X000A 🔮   | 2001Aのコメント     | X001A - 🧟 |
| 20009のコメント    | 30068     | 1001日のコメント     | X0018     |
| x00000のコメント   | X000C 🙁   | 200108コメント     | X0010 @   |
| ×000020コメント   | ×0000 😒   | X0010813X215   | X001D     |
| X000Eのコメント    | X000E     | 10001Eのコメント    | X001E     |
| X000F(0)コメント  | x00.0#    | 2001Fのコメント     | X001F Q   |

ベース画面 B-30001: I/0 信号表示1

| I/O信号表示                                                                                                    |                                                                                                    |
|----------------------------------------------------------------------------------------------------|----------------------------------------------------------------------------------------------------|
| ×xxxxxxxxxxxxxxxxxxxxxxxxxxxxxxxxx                                                                                | (x0010 x00100コメント     (x00100コメント     (x0011 x00110コメント     (x0012 x00120コメント     (x00103 x00140コメント     (x00140コメント     (x00140コメント     (x0016 x00160コメント     (x0016 x00160コメント     (x0018 x00180コメント     (x0018 x00180コメント     (x0018 x00180コメント     (x0018 x00180コメント     (x0018 x00180コメント     (x0018 x00180コメント     (x0018 x00180コメント     (x0018 x00180コメント     (x0018 x00180コメント     (x0018 x00180コメント     (x0018 x00180コメント     (x0018 x0018031) |
| ○ X0000C X000C ○ スシト<br>○ X0000D X000D ○ スシト<br>○ X000E X000E ○ スシト<br>○ X000F X000E ○ スシト<br>○ X000F X000F ○ スシト | ● X001C X001Cのコメント<br>● X001D X001Dのコメント<br>● X001F X001Fのコメント<br>● X001F X001Fのコメント<br>■ X001F X001Fのコメント                                                                                                    |

ベース画面 B-30002: I/0 信号表示 2

| MODコメンド  | 340  | C INIOD X X F | M10   |
|----------|------|---------------|-------|
| NIQUESE  | 201  | MID=X2F       | MIT 🤅 |
| M2703X2F | M2   | M1203X>1-     | M12 🤇 |
| MROHAN   | .93  | 10×200111 3   | M13 🧕 |
| M4のコメント  | 54   | M1403X21      | M14 🤅 |
| MSのコメント  | M5   | M1603X2F      | Mis 🤇 |
| Meのコメント  | M6   |               | Mie 🧕 |
| M7のコメント  | M7   | M17のコメント      | M17 🤇 |
| MROHXSH  | MB   | MIROHX>F      | Mie 🤅 |
| MDZDコメント | .149 | ACKEDRIM 🛞    | M19 🤇 |

ベース画面 B-30003:I/0 信号表示 3

| jino.       | MODISSI  | ©™(û         | MIODIXY    |
|-------------|----------|--------------|------------|
| )int        | ML03X>F  | @M11         | MIIODX2E   |
| DM2         | M20CRXSF | <u></u> См12 | M12032021  |
| Ms.         | Macolaka | OMI 7        | MINDEXCH   |
| 01/14       | M4のコメント  | @1/14        | M14のコメント   |
| M5          | MSのコメント  | ©M15         | MIGDOXSH   |
| <b>)</b> M6 | MGODX>E  | ©M16         | MI60JJX>F  |
| <b>M</b> T  | M700=>>+ | <b>О</b> М17 | MIRDINE    |
| €)MS:       | MSCODX21 | () MIE       | M180228215 |
| OM9         | MDのコメント  | OMD:         | MISODXXF   |

ベース画面 B-30004 : 1/0 信号表示 4

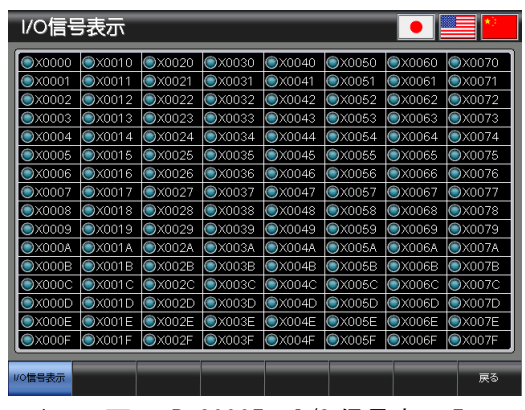

ベース画面 B-30005: 1/0 信号表示 5

| ©M0         | ©M10 | ©M20 | €М30         | ©M40 | ©M50 | ●M60 | ©M70         |
|-------------|------|------|--------------|------|------|------|--------------|
| ©M1         | ©M11 | ©M21 | ©M31         | ©M41 | ©M51 | ©M61 | ©M71         |
| ©M2         | ©M12 | ©M22 | ©M32         | ©M42 | ©M52 | ●M62 | <b>⊚</b> М72 |
| <b>©</b> МЗ | ©M13 | ©M23 | <b>©</b> М33 | ©M43 | ©M53 | ©M63 | ©M73         |
| ©M4         | ©M14 | ©M24 | ©M34         | ©M44 | ©M54 | ©M64 | ©M74         |
| ©М5         | ©M15 | ©M25 | €М35         | ©M45 | ©M55 | ©M65 | ⊚м75         |
| <b>©</b> М6 | ©M16 | ©M26 | €М36         | ©M46 | ©M56 | ●M66 | <b>⊚</b> М76 |
| ©M7         | ©M17 | ©M27 | ©M37         | ©M47 | ©M57 | ©M67 | ©M77         |
| ©M8         | ©M18 | ©M28 | ©М38         | ©M48 | ©M58 | ©M68 | <b>©</b> М78 |
| ©М9         | ©M19 | ©M29 | €М39         | ©M49 | ©M59 | ©M69 | ©M79         |

ベース画面 B-30006 : I/0 信号表示 6

# 4.3 画面説明

4.3.1 I/0 信号表示1(B-30001)

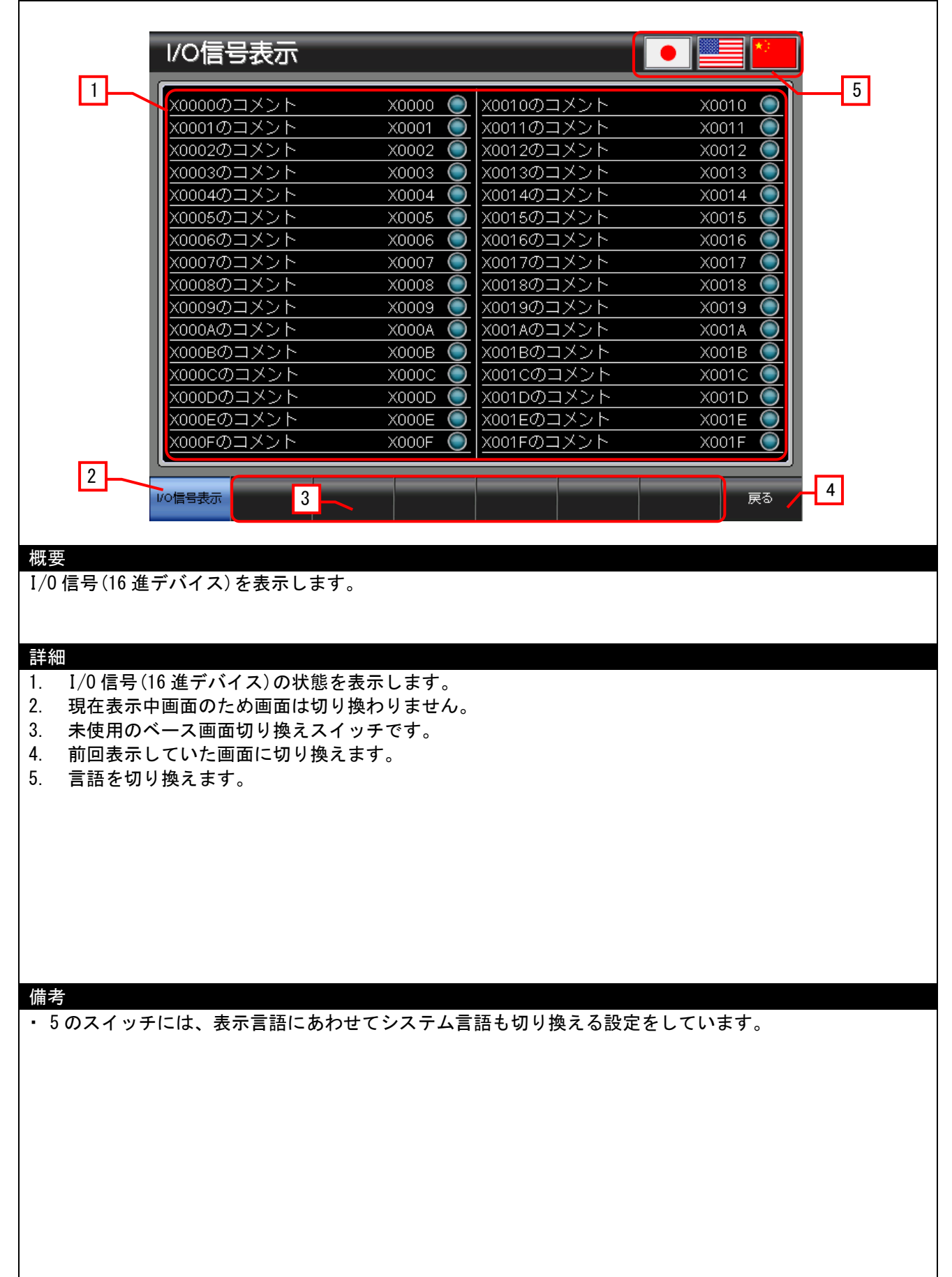

# 4.3.2 I/0 信号表示 2(B-30002)

| _                                                                                                    | 1/0信                                                                                                    | 亏衣亦                                                                |                                      |              |                                               |      | J _ |
|----------------------------------------------------------------------------------------------------|----------------------------------------------------------------------------------------------------|--------------------------------------------------------------------|--------------------------------------|--------------|-----------------------------------------------|------|-----|
| 1                                                                                                    |                                                                                                    | <u>ות גטטטטעראיא</u> ר                                             |                                      |              | マイメート                                         |      | 5   |
|                                                                                                    |                                                                                                    | <u>ルーベ000000コメント</u><br>11 X0001のコメント                              |                                      | 0010 X00100  | <u>/コ///</u><br>//メント                         |      |     |
|                                                                                                    | © X000                                                                                                    | )2 X0002のコメント                                                      |                                      | 0012 X00120  | <u>/ / / / / / / / / / / / / / / / / / / </u> |      |     |
|                                                                                                    | ×000                                                                                                    | 3 X0003の⊐メント                                                       | $\overline{\circ}$                   | 0013 X00130  | ロメント                                          |      |     |
|                                                                                                    | <b>X000</b>                                                                                                    | )4 X0004のコメント                                                      | )<br>()                              | 0014 X00140  | コメント                                          |      |     |
|                                                                                                    | <b>O</b> X000                                                                                                    | )5 X0005のコメント                                                      | (Ŏ>                                  | 0015 X00150  | カコメント                                         |      |     |
|                                                                                                    | <b>X000</b>                                                                                                    | )6 X0006のコメント                                                      | ( <b>)</b> >                         | 0016 X00160  | カコメント                                         |      |     |
|                                                                                                    | <b>000X</b>                                                                                                    | )7 X0007のコメント                                                      | $\bigcirc$                           | 0017 X00170  | カコメント                                         |      |     |
|                                                                                                    | <b>000X</b>                                                                                                    | <u>)8 X0008の⊐メント</u>                                               |                                      | :0018 X00180 | <u> ハンメロロ</u>                                 |      |     |
|                                                                                                    | <u> xooo</u>                                                                                                    | <u>)9 X0009のコメント</u>                                               |                                      | (0019 X00190 | <u> ハンド (</u>                                 |      |     |
|                                                                                                    | <u> xooc</u>                                                                                                    | )A X000Aのコメント                                                      |                                      | 001A X001A0  | <u>אכאבס</u>                                  |      |     |
|                                                                                                    | <u> xooo</u>                                                                                                    | )B X000Bの⊐メント                                                      |                                      | 001B X001B0  | <u> カコメント</u>                                 |      |     |
|                                                                                                    |                                                                                                    | <u>)C X000Cのコメント</u>                                               |                                      | 001C X001CC  | <u> Dコメント</u>                                 |      |     |
|                                                                                                    |                                                                                                    | <u>)D X000Dのコメント</u>                                               |                                      | 001D X001DC  | <u> カコメント</u>                                 |      |     |
|                                                                                                    |                                                                                                    | ) <u>E X000Eのコメント</u>                                              |                                      | 001E X001E0  | <u> イムメロロ</u>                                 |      |     |
|                                                                                                    |                                                                                                    |                                                                    |                                      |              | אנאבע                                         |      |     |
| 2                                                                                                    |                                                                                                    |                                                                    |                                      |              |                                               |      |     |
|                                                                                                    | 1/0信号表示                                                                                                    | 3                                                                  |                                      |              |                                               | 戻る / |     |
|                                                                                                    |                                                                                                    |                                                                    |                                      |              |                                               |      |     |
|                                                                                                    |                                                                                                    |                                                                    |                                      |              |                                               |      |     |
| 言号(16                                                                                                    | 進デバイス                                                                                                    | )を表示します。                                                           |                                      |              |                                               |      |     |
| 信号(16<br>I/0 信号<br>利在表用<br>(<br>利<br>(<br>月<br>(<br>月<br>(<br>月<br>)<br>(<br>月<br>)                                                                                                    | 進デバイス<br>号(16 進デバ<br>示中画面の<br>た<br>可<br>示していた画<br>の                                                                                                    | )を表示します。<br>イス)の状態を表示<br>こめ画面は切り換わ<br>面切り換えスイッチ<br>画面に切り換えます       | します。<br>りません。<br>です。                 |              |                                               |      |     |
| 信号 (16<br>I/0 信号、<br>可に<br>に<br>し<br>に<br>て<br>た<br>ま<br>て<br>の<br>に<br>ろ<br>、<br>の<br>に<br>ろ<br>、<br>の<br>に<br>ろ<br>、<br>の<br>に<br>ろ<br>、<br>の<br>の<br>に<br>ろ<br>、<br>の<br>の<br>に<br>ろ<br>、<br>の<br>の<br>に<br>ろ<br>、<br>の<br>の<br>の<br>で<br>ろ<br>の<br>の<br>の<br>の<br>で<br>ろ<br>の<br>の<br>の<br>ろ<br>の<br>の<br>ろ<br>の<br>ろ                                                                                                    | 進デバイス<br>号(16 進デバ<br>示<br>中<br>一<br>ス<br>し<br>て<br>い<br>た<br>画<br>の<br>り<br>換<br>え<br>ま<br>す                                                                                                    | )を表示します。<br>イス)の状態を表示<br>こめ画面は切り換わ<br>面切り換えスイッチ<br>画面に切り換えます<br>す。 | します。<br>りません。<br>です。<br>。            |              |                                               |      |     |
| 信号 (16<br>I/0 信号<br>末<br>回<br>ま<br>を<br>せ                                                                                                    | 進デバイス<br>号(16 進デバ<br>示 つ べ 一 で の f<br>面 可 し て い た<br>可 り 換えま マ                                                                                                    | )を表示します。<br>イス)の状態を表示<br>こめ画面は切り換わ<br>面切り換えスイッチ<br>画面に切り換えます<br>す。 | します。<br>りません。<br>です。<br>。            |              |                                               |      |     |
| 信号 (16<br>I/0 信号<br>利<br>君<br>使<br>同<br>表<br>に<br>し<br>た<br>も                                                                                                    | 進デバイス<br>き(16 進デバ<br>示中画面の<br>市<br>していた<br>調<br>の<br>り換えます                                                                                                    | )を表示します。<br>イス)の状態を表示<br>こめ画面は切り換わ<br>面切り換えスイッチ<br>画面に切り換えます<br>す。 | します。<br>りません。<br>です。                 |              |                                               |      |     |
| 信号 (16<br>I/0 信号<br>(16<br>見)<br>(16<br>見)<br>(16<br>見)<br>(16<br>見)<br>(16<br>見)<br>(16<br>日)<br>(16<br>日)<br>(16                                                                                                    | 進デバイス<br>登(16 進デバ<br>示中一ス面で<br>示していた<br>の<br>切り換えます                                                                                                    | )を表示します。<br>イス)の状態を表示<br>こめ画面は切り換わ<br>面切り換えスイッチ<br>画面に切り換えます<br>す。 | します。<br>りません。<br>です。                 |              |                                               |      |     |
| 信号 (16<br>I/0 信号)<br>信号<br>信表<br>市<br>言語を<br>せ                                                                                                    | 進デバイス<br>登(16 進デバ<br>示中一ス面の<br>かしていた<br>画<br>のり換えます                                                                                                    | )を表示します。<br>イス)の状態を表示<br>こめ画面は切り換えスイッチ<br>画面に切り換えます<br>す。          | します。<br>りません。<br>です。                 |              |                                               |      |     |
| 信号 (16<br>I/0 信号 え<br>何<br>て<br>長<br>に<br>長<br>に<br>て<br>長<br>に<br>の<br>に<br>長<br>(16                                                                                                    | 進デバイス<br>き(16 進デバ<br>示中画スの<br>か<br>の<br>いた<br>画<br>の<br>り<br>換えます                                                                                                    | )を表示します。<br>イス)の状態を表示<br>こめ画面は切り換え<br>面切り換えスイッチ<br>画面に切り換えます<br>す。 | します。<br>りません。<br>です。                 |              |                                               |      |     |
| 信<br>I/0 在使回語を<br>も                                                                                                    | 進デバイス<br>登(16 進デバ<br>示の<br>で<br>の<br>す<br>の<br>た<br>で<br>の<br>た<br>で<br>の<br>の<br>た<br>で<br>の<br>の<br>た<br>で<br>の<br>の<br>の<br>の<br>つ<br>た<br>で<br>の<br>の<br>の<br>た<br>で<br>の<br>の<br>つ<br>た<br>で<br>の<br>の<br>た<br>で<br>の<br>の<br>た<br>で<br>の<br>の<br>た<br>で<br>の<br>の<br>た<br>で<br>の<br>の<br>た<br>で<br>の<br>の<br>た<br>で<br>の<br>の<br>た<br>で<br>の<br>の<br>た<br>で<br>の<br>た<br>で<br>の<br>た<br>で<br>の<br>た<br>で<br>の<br>た<br>で<br>の<br>た<br>で<br>の<br>た<br>で<br>の<br>た<br>で<br>の<br>の<br>た<br>で<br>の<br>の<br>た<br>で<br>の<br>の<br>た<br>で<br>の<br>の<br>た<br>で<br>の<br>の<br>た<br>で<br>の<br>の<br>の<br>た<br>で<br>の<br>の<br>の<br>の<br>の<br>の<br>の<br>の<br>の<br>の<br>の<br>の<br>の                                                                                                    | )を表示します。<br>イス)の状態を表示<br>こめ画面は切り換わ<br>面切り換えスイッチ<br>画面に切り換えます<br>す。 | します。<br>りません。<br>です。                 |              |                                               |      |     |
| 信号 (16<br>I/0 在使回表<br>言語をも                                                                                                    | 進デバイス<br>き(16 進デバ<br>示いしていた<br>可<br>の<br>り<br>換えます                                                                                                    | )を表示します。<br>イス)の状態を表示<br>こめ画面は切り換わ<br>面切り換えスイッチ<br>画面に切り換えます<br>す。 | します。<br>りません。<br>です。                 |              |                                               |      |     |
| 信号 (16<br>!/0 在使回表<br>に<br>う<br>に<br>う<br>た<br>も<br>し<br>に<br>ろ<br>・<br>に<br>ろ<br>の<br>に<br>ろ<br>の<br>に<br>ろ<br>の<br>に<br>ろ<br>の<br>で<br>ろ<br>の<br>で<br>ろ<br>の<br>で<br>ろ<br>の<br>で<br>ろ<br>の<br>で<br>ろ<br>の<br>で<br>ろ<br>の<br>で<br>ろ<br>の<br>の<br>ろ<br>の<br>ろ                                                                                                    | 進デバイス<br>号(16 進デバ<br>示<br>中<br>一<br>て<br>い<br>た<br>画<br>の<br>り<br>換<br>え<br>ま<br>す                                                                                                    | )を表示します。<br>イス)の状態を表示<br>こめ画面は切り換えスイッチ<br>画面に切り換えます<br>す。          | します。<br>りません。<br>です。                 |              |                                               |      |     |
| 信 I/0 現未前言<br>[月] 16<br>[月] 16<br>[] 16<br>[] 16<br>[] | 進デバイス<br>号(16 進デバ<br>示 中<br>一 一 、 か<br>の し<br>の た<br>正<br>の<br>り<br>換えます                                                                                                    | )を表示します。<br>イス)の状態を表示<br>こめ画面は切り換えスイッチ<br>画面に切り換えます<br>す。          | します。<br>りません。<br>です。                 |              |                                               |      |     |
| 信 1/0 現未前言 のスイン                                                                                                    | 進デバイス<br>登(16 進可<br>一<br>で<br>が<br>た<br>で<br>の<br>市<br>で<br>い<br>た<br>で<br>の<br>た<br>で<br>の<br>の<br>で<br>の<br>た<br>で<br>の<br>の<br>で<br>の<br>の<br>の<br>の<br>の<br>の<br>の<br>の<br>の<br>の<br>の<br>の<br>の                                                                                                    | )を表示します。<br>イス)の状態を表示<br>この切り換えスイッチ<br>面面に切り換えます<br>す。             | します。<br>りません。<br>です。<br>。<br>システム言語も | 切り換える設       | 定をしてい                                         | ます。  |     |
| 信 1/0 年前言 の (16) の (16) (16) の (16) の (16) (16) (16) (16) (16) (16) (16) (16)                                                                                                    | 進デバイス<br>登(16 進面<br>一<br>で<br>が<br>市<br>で<br>し<br>し<br>換<br>え<br>ま<br>で<br>の<br>市<br>に<br>し<br>、<br>ま<br>で<br>、<br>、<br>ま                                                                                                    | )を表示します。<br>イス)の状態を表示<br>この切り換えスイッチ<br>画面に切り換えます<br>す。             | します。<br>りません。<br>です。<br>。<br>システム言語も | 切り換える設       | 定をしてい                                         | います。 |     |
| 信 1/0 現未前言 の (16) (16) (16) (17) (17) (17) (17) (17) (17) (17) (17                                                                                                    | 進デバイス<br>き(16 進面の<br>すっていた<br>すっていた<br>まっ<br>の<br>り<br>か<br>チーには、<br>ま                                                                                                    | )を表示します。<br>イス)の状態を表示<br>このし切り換えスイッチ<br>面面に切り換えます<br>す。            | します。<br>りません。<br>です。<br>。<br>システム言語も | 切り換える設       | 定をしてい                                         | っます。 |     |
| 信 1/0 年前言 の スイシーク の スイシーク (16) (16) (16) (16) (16) (16) (16) (16)                                                                                                    | 進デバイス<br>登(16 進可<br>市<br>で<br>の<br>で<br>の<br>た<br>正<br>の<br>の<br>し<br>で<br>、<br>ま<br>の<br>で<br>い<br>た<br>で<br>の<br>で<br>の<br>た<br>に<br>で<br>の<br>た<br>に<br>で<br>の<br>た<br>で<br>の<br>た<br>で<br>の<br>で<br>の<br>た<br>で<br>の<br>た<br>で<br>の<br>で<br>の<br>た<br>で<br>の<br>で<br>の<br>た<br>で<br>の<br>で<br>の<br>た<br>で<br>の<br>た<br>で<br>の<br>で<br>の<br>た<br>で<br>の<br>た<br>で<br>の<br>の<br>た<br>で<br>の<br>た<br>で<br>の<br>た<br>で<br>の<br>た<br>で<br>の<br>た<br>の<br>た<br>の<br>で<br>の<br>た<br>で<br>の<br>た<br>の<br>た<br>の<br>の<br>の<br>の<br>の<br>の<br>の<br>の<br>の<br>の<br>の<br>の<br>の | )を表示します。<br>イス)の状態を表示<br>このしなり換えスイッチ<br>面面に切り換えます<br>す。            | します。<br>りません。<br>です。<br>。<br>システム言語も | 切り換える設       | 定をしてい                                         | います。 |     |
| 信 1/0 現未前言 の (16) 「月表」の スイン                                                                                                    | 進デバイス<br>き(16 進面の<br>すの<br>での<br>すの<br>して<br>した<br>で<br>、<br>ま<br>の<br>し<br>し<br>し<br>し<br>し<br>し<br>し<br>し<br>し<br>し<br>し<br>し<br>し                                                                                                    | )を表示します。<br>イス)の状態を表示<br>この切り換えスイッチ<br>面面に切り換えます<br>す。             | します。<br>りません。<br>です。<br>システム言語も      | 切り換える設       | 定をしてい                                         | ゝます。 |     |
| 信 1/0 年前言 の (16) (16) (16) (16) (16) (16) (16) (16)                                                                                                    | 進デバイス<br>登(16 進面の<br>一<br>で<br>が<br>市<br>で<br>し<br>し<br>換<br>え<br>ま<br>で<br>、<br>ま<br>の<br>し<br>し<br>し<br>し<br>し<br>し<br>し<br>し<br>し<br>し<br>し<br>し<br>し                                                                                                    | )を表示します。<br>イス)の状態を表示<br>この切り換えスイッチ<br>画面に切り換えます<br>す。             | します。<br>りません。<br>です。<br>システム言語も      | 切り換える設       | ·<br>定をしてい                                    | います。 |     |
| 信 1/0 年前言 の (16) 「日本前言 スパート (16) 「日本使回語 スパート・マント・マント・マント・マント・マント・マント・マント・マント・マント・マン                                                                                                    | 進デバイス<br>登(16 進面<br>一<br>で<br>の<br>市<br>で<br>し<br>り<br>換<br>た<br>ま<br>で<br>の<br>た<br>に<br>は<br>、<br>表                                                                                                    | )を表示します。<br>イス)の状態を表示<br>この切り換えスイッチ<br>面面に切り換えます<br>た。             | します。<br>りません。<br>です。<br>システム言語も      | 切り換える設       | 定をしてい                                         | ます。  |     |
| 信 1/0 現未前言 の (16) 「日本 (16) 「日本 (16) 」」) (16) 「日本 (16) 「日本 (16) 」」) (16) 「日本 (16) 「日本 (16) 」」) (16) 「日本 (16) 「日本 (16) 」」) (16) 「日本 (16) 」」) (16) 「日本 (16) 」」) (16) 「日本 (16) 」」) (16) 「日本 (16) 」」) (16) 「日本 (16) 」」) (16) 「日本 (16) 」」) (16) 「日本 (16) 」」) (16) 「日本 (16) 」」) (16) 「日本 (16) 」」) (16) 「日本 (16) 」」) (16) 「日本 (16) 」」) (16) 「日本 (16) 」」) (16) 「日本 (16) 」) (16) 「日本 (16) 」) (16) (16) (16) (16) (16) (16) (16) (16                                                                                                    | 進デバイス<br>き(16 進面の下<br>での<br>すの<br>でして<br>いたまで<br>の<br>・<br>・<br>・<br>・<br>・<br>・<br>・<br>・<br>・<br>・<br>・<br>・<br>・                                                                                                    | )を表示します。<br>イス)の状態を表示<br>この切り換えスイッチ<br>面面に切り換えます<br>た。             | します。<br>りません。<br>です。<br>。<br>システム言語も | 切り換える設       | 定をしてい                                         | います。 |     |

|                                                                                                    | I/O信号表示                                                                   |                                                                                                    |                                 |           |   |
|----------------------------------------------------------------------------------------------------|---------------------------------------------------------------------------|----------------------------------------------------------------------------------------------------|---------------------------------|-----------|---|
|                                                                                                    | MOのコメント                                                                   | MO                                                                                                    | М10のコメント                        | M10       | 5 |
|                                                                                                    | M1のコメント                                                                   | M1                                                                                                    |                                 | M11       |   |
|                                                                                                    | <br>M2のコメント                                                               | M2                                                                                                    | <br>● M12のコメント                  | M12       |   |
|                                                                                                    |                                                                           | M3                                                                                                    | <br>● M13のコメント                  | м13       |   |
|                                                                                                    | <br>M4のコメント                                                               | M4                                                                                                    | <br>● M14のコメント                  | M14       |   |
|                                                                                                    | M5のコメント                                                                   | M5                                                                                                    |                                 | M15 🔘     |   |
|                                                                                                    | M6のコメント                                                                   | M6                                                                                                    |                                 | м16 🔘     |   |
|                                                                                                    | M7のコメント                                                                   | M7                                                                                                    | <br>М17のコメント                    | M17 🔘     |   |
|                                                                                                    | M8のコメント                                                                   | M8                                                                                                    | М18のコメント                        | M18 🔘     |   |
|                                                                                                    | м9のコメント                                                                   | M9                                                                                                    | М19のコメント                        | м19 🔘     |   |
| 2                                                                                                    |                                                                           |                                                                                                    |                                 |           |   |
| 1/                                                                                                    | o信号表示 3                                                                   |                                                                                                    |                                 | <b>戻る</b> |   |
| 信号(10 進テ<br>I/0 信号(10                                                                                       | デバイス)を表示しま                                                                | す。                                                                                                    | す。                              |           |   |
| 信号 (10 進テ<br>I/0 信号 (10<br>現在表示中<br>未使用のべ<br>前回表示し<br>言語を切り                                                 | デバイス)を表示しま<br>)進デバイス)の状態<br>画面のため画面は切<br>一ス画面切り換えス<br>ていた画面に切り換<br>換えます。  | す。<br>を表示しま<br>り換わりま<br>イッチです。<br>えます。                                                                                                    | す。<br>せん。<br>。                  |           |   |
| 信号 (10 進テ<br>I/0 信号 (10<br>現在使回表示い<br>言語を切り<br>イッチ(                                                         | 「バイス)を表示しま<br>)進デバイス)の状態<br>画面のため画面は切<br>ース画面切り換えス<br>ていた画面に切り換<br>換えます。  | す。<br>を表換ってす。<br>わせてシス                                                                                                    | す。<br>せん。<br>。<br>テム言語も切り換える設   | 定をしています。  |   |
| 信号 (10 進テ<br>I/0 信号 (10<br>現未 何<br>同<br>表示<br>い<br>言<br>語<br>を<br>切<br>り<br>:<br>の<br>ス<br>イ<br>ッ<br>チ<br>( | 「バイス)を表示しま<br>)進デバイス)の状態<br>画面のため画面は切<br>一ス画面に切り換えス<br>ていたす。<br>こは、表示言語にあ | す。<br>を表換ッチ<br>えます。<br>わせてシステ                                                                                                    | す。<br>せん。<br>。<br>テム言語も切り換える設;  | 定をしています。  |   |
| 信号 (10 進テ<br>I/0 信号 (10<br>現未前言<br>記を切り)<br>のスイッチ(                                                          | 「バイス)を表示しま )進デバイス)の状態 )画のため画面は切 一ス面面切り換えス ていたす。                           | す。<br>を<br>を<br>り<br>り<br>で<br>ま<br>ま<br>し<br>り<br>で<br>、<br>わ<br>し<br>し<br>ま<br>ま<br>、<br>わ<br>し<br>し<br>、<br>た<br>し<br>、<br>し<br>、<br>、<br>わ<br>、<br>、<br>わ<br>、<br>、<br>、<br>わ<br>、<br>、<br>、<br>、<br>わ<br>、<br>、<br>、<br>、<br>、<br>、<br>、<br>、<br>、<br>、<br>、<br>、<br>、 | す。<br>せん。<br>。<br>テム言語も切り換える設:  | 定をしています。  |   |
| 信号 (10 進テ<br>I/0 信号(10<br>現未前言<br>信表ののし<br>言語を切り<br>のスイッチ(                                                  | 「バイス)を表示しま )進デバイス)の状態 )画のため画面は切 一ス面面切り換えス ていたす。                           | す。<br>を換りイます。<br>わせてシステ<br>わせてシステ                                                                                                    | す。<br>せん。<br>。<br>テム言語も切り換える設:  | 定をしています。  |   |
| 信号 (10 進テ<br>I/0 信号 (10<br>現未前言語を切り)<br>のスイッチ(                                                              | 「バイス)を表示しま<br>)進デバイス)の状態<br>画面のため画は切<br>一ス画面に切り換えス<br>でいたす。               | す。<br>をりイま:<br>たりです。<br>わせてシステ<br>システ                                                                                                    | す。<br>せん。。<br>。<br>テム言語も切り換える設: | 定をしています。  |   |

# 4.3.4 I/0 信号表示 4(B-30004)

|                                                                                                    | □/○信号表示                                                     |                                            |             |          | *:   |     |
|----------------------------------------------------------------------------------------------------|-------------------------------------------------------------|--------------------------------------------|-------------|----------|------|-----|
|                                                                                                    |                                                             |                                            |             |          |      | 5   |
|                                                                                                    |                                                             |                                            | <u></u> М10 | M10のコメント |      |     |
|                                                                                                    |                                                             |                                            | <u> </u>    | M11のコメント |      |     |
|                                                                                                    |                                                             |                                            | M12         | M12のコメント |      |     |
|                                                                                                    |                                                             |                                            | <u></u> М13 | M13のコメント |      |     |
|                                                                                                    |                                                             |                                            | <u> </u>    | M14のコメント |      |     |
|                                                                                                    |                                                             |                                            | M15         | M15のコメント |      |     |
|                                                                                                    |                                                             |                                            |             | M16のコメント |      |     |
|                                                                                                    |                                                             |                                            |             | M17のコメント |      |     |
|                                                                                                    |                                                             |                                            | <u> </u>    | M18のコメント |      |     |
|                                                                                                    | <u>(</u><br>М9 М9ØΞ                                         |                                            | ОМ19        | M19のコメント |      |     |
| 2                                                                                                    | V0信号表示 3                                                    |                                            |             |          | 戻る   | - 4 |
|                                                                                                    |                                                             |                                            |             |          |      |     |
| 概要                                                                                                    |                                                             |                                            |             |          |      |     |
| 1/0 信号(10 進<br>                                                                                            | デバイス)を表示し                                                   | ます。                                        |             |          |      |     |
| =光 ≪田                                                                                                    |                                                             |                                            |             |          |      |     |
| 1. I/0 信号(                                                                                                 | [10 進デバイス)の状                                                | 態を表示します。                                   |             |          |      |     |
|                                                                                                    |                                                             |                                            |             |          |      |     |
| 2. 現在表示<br>3 き使用の                                                                                          | 中画面のため画面は                                                   | 切り換わりません。<br>スイッチです                        |             |          |      |     |
| 2.     現在表示       3.     未使用の       4.     前回表示                                                            | 中画面のため画面は<br>ベース画面切り換え<br>していた画面に切り                         | 切り換わりません。<br>スイッチです。<br>換えます。              |             |          |      |     |
| <ol> <li>現在表示</li> <li>未使用の</li> <li>前回表示</li> <li>言語を切</li> </ol>                                         | 中画面のため画面は<br>ベース画面切り換え<br>していた画面に切り<br>り換えます。               | 切り換わりません。<br>スイッチです。<br>換えます。              |             |          |      |     |
| <ol> <li>現在表示</li> <li>未使用の</li> <li>前回表示</li> <li>訂語を切</li> </ol>                                         | 中画面のため画面は<br>ベース画面切り換え<br>していた画面に切り<br>り換えます。               | 切り換わりません。<br>スイッチです。<br>換えます。              |             |          |      |     |
| <ol> <li>現在表示</li> <li>未使用の</li> <li>前回表示</li> <li>訂語を切</li> </ol>                                         | 中画面のため画面は<br>ベース画面切り換え<br>していた画面に切り<br>り換えます。               | 切り換わりません。<br>スイッチです。<br>換えます。              |             |          |      |     |
| <ol> <li>現在表示</li> <li>未使用の</li> <li>前回表示</li> <li>言語を切</li> </ol>                                         | 中画面のため画面は<br>ベース画面切り換え<br>していた画面に切り<br>り換えます。               | 切り換わりません。<br>スイッチです。<br>換えます。              |             |          |      |     |
| <ol> <li>現在表示</li> <li>未使用の</li> <li>前回表示</li> <li>言語を切</li> </ol>                                         | 中画面のため画面は<br>ベース画面切り換え<br>していた画面に切り<br>り換えます。               | 切り換わりません。<br>スイッチです。<br>換えます。              |             |          |      |     |
| <ol> <li>現在表示</li> <li>未使用の</li> <li>前回表示</li> <li>言語を切</li> </ol>                                         | 中画面のため画面は<br>ベース画面切り換え<br>していた画面に切り<br>り換えます。               | 切り換わりません。<br>スイッチです。<br>換えます。              |             |          |      |     |
| <ol> <li>現在表示</li> <li>未使用の</li> <li>前回表示</li> <li>言語を切</li> <li>備考</li> </ol>                             | 中画面のため画面は<br>ベース画面切り換え<br>していた画面に切り<br>り換えます。               | 切り換わりません。<br>スイッチです。<br>換えます。              |             |          |      |     |
| <ol> <li>現在表示</li> <li>3. 未使用の</li> <li>4. 前回表示</li> <li>5. 言語を切</li> <li>備考</li> <li>5のスイッチ</li> </ol>    | 中画面のため画面は<br>ベース画面切り換え<br>していた画面に切り<br>り換えます。<br>チには、表示言語にさ | 切り換わりません。<br>スイッチです。<br>換えます。<br>あわせてシステム言 | 語も切り換       | える設定をして  | います。 |     |
| <ol> <li>現在表示</li> <li>3. 未使用の</li> <li>4. 前回表示</li> <li>5. 言語を切</li> <li>備考</li> <li>5のスイッラ</li> </ol>    | 中画面のため画面は<br>ベース画面切り換え<br>していた画面に切り<br>り換えます。<br>チには、表示言語にな | 切り換わりません。<br>スイッチです。<br>換えます。<br>あわせてシステム言 | 語も切り換       | える設定をして  | います。 |     |
| <ol> <li>現在表示</li> <li>未使用の</li> <li>前回表示</li> <li>言語を切</li> <li>「言語を切</li> </ol>                          | 中画面のため画面は<br>ベース画面切り換え<br>していた画面に切り<br>り換えます。<br>チには、表示言語にる | 切り換わりません。<br>スイッチです。<br>換えます。<br>あわせてシステム言 | 語も切り換       | える設定をして  | います。 |     |
| <ol> <li>現在表示(<br/>3. 未使用の)</li> <li>前回表示</li> <li>言語を切</li> <li>「言語を切</li> </ol>                          | 中画面のため画面は<br>ベース画面切り換え<br>していた画面に切り<br>り換えます。<br>チには、表示言語にる | 切り換わりません。<br>スイッチです。<br>換えます。<br>あわせてシステム言 | 語も切り換       | える設定をして  | います。 |     |
| <ol> <li>現在表示(<br/>3. 未使用の)</li> <li>前回表示</li> <li>言語を切</li> <li>「うのスイッラ</li> </ol>                        | 中画面のため画面は<br>ベース画面切り換え<br>していた画面に切り<br>り換えます。<br>チには、表示言語にさ | 切り換わりません。<br>スイッチです。<br>換えます。<br>あわせてシステム言 | 語も切り換       | える設定をして  | います。 |     |
| <ol> <li>現在表示</li> <li>3. 未使用の</li> <li>4. 前回表示</li> <li>5. 言語を切</li> <li>備考</li> <li>5のスイッラ</li> </ol>    | 中画面のため画面は<br>ベース画面切り換え<br>していた画面に切り<br>り換えます。<br>チには、表示言語にる | 切り換わりません。<br>スイッチです。<br>換えます。<br>あわせてシステム言 | 語も切り換       | える設定をして  | います。 |     |
| <ol> <li>現在表示</li> <li>3. 未使用の・</li> <li>4. 前回表示</li> <li>5. 言語を切</li> <li>備考</li> <li>• 5のスイッラ</li> </ol> | 中画面のため画面は<br>ベース画面切り換え<br>していた画面に切り<br>り換えます。<br>チには、表示言語にる | 切り換わりません。<br>スイッチです。<br>換えます。<br>あわせてシステム言 | 語も切り換       | える設定をして  | います。 |     |
| <ol> <li>現在表示</li> <li>3. 未使用の・</li> <li>4. 前回表示</li> <li>5. 言語を切</li> <li>備考</li> <li>• 5のスイッラ</li> </ol> | 中画面のため画面は<br>ベース画面切り換え<br>していた画面に切り<br>り換えます。<br>チには、表示言語にる | 切り換わりません。<br>スイッチです。<br>換えます。<br>あわせてシステム言 | 語も切り換       | える設定をして  | います。 |     |

# 4.3.5 I/0 信号表示 5(B-30005)

|                                                                                                    |                                                                                                    |                                                                                                    |                                                                                  |                                   | _      | _                |        |               | T I |
|----------------------------------------------------------------------------------------------------|----------------------------------------------------------------------------------------------------|----------------------------------------------------------------------------------------------------|----------------------------------------------------------------------------------|-----------------------------------|--------|------------------|--------|---------------|-----|
|                                                                                                    |                                                                                                    | う 表 示                                                                                                    |                                                                                  |                                   |        |                  |        |               |     |
|                                                                                                    | ©X0000                                                                                                    | ©X0010                                                                                                    | ●X0020                                                                           | ©X0030                            | ©X0040 | ©X0050           | ©X0060 | ©X0070        | 5   |
|                                                                                                    | X0001                                                                                                    | X0011                                                                                                    | X0021                                                                            | X0031                             | X0041  | X0051            | X0061  | X0071         |     |
|                                                                                                    | X0002                                                                                                    | X0012                                                                                                    | X0022                                                                            | X0032                             | X0042  | X0052            | X0062  | X0072 X0073   |     |
|                                                                                                    | ©X0004                                                                                                    | ©X0014                                                                                                    | ©X0024                                                                           | ©X0034                            | ©X0044 | ©X0054           | ©X0064 | ©X0074        |     |
|                                                                                                    | ●X0005                                                                                                    | ©X0015                                                                                                    | ©X0025                                                                           | X0035                             | ©X0045 | ©X0055           | ©X0065 | ©X0075        |     |
|                                                                                                    | ©X0006                                                                                                    | OX0016                                                                                                    | X0026                                                                            | X0036                             | X0046  | X0056            | X0066  | X0076         |     |
|                                                                                                    |                                                                                                    | ©X0017                                                                                                    | X0027                                                                            | X0037                             | X0047  | X0057            |        | OX0077 OX0078 |     |
|                                                                                                    | ©X0009                                                                                                    | ©X0019                                                                                                    | X0020                                                                            | ©X0039                            | X0040  | X0059            | X0069  | ©X0079        |     |
|                                                                                                    | ©X000A                                                                                                    | ©X001A                                                                                                    | ©X002A                                                                           | ©Х00ЗА                            | ©X004A | ©X005A           | ©X006A | ©X007A        |     |
|                                                                                                    | ©X000B                                                                                                    | ●X001B                                                                                                    | ●X002B                                                                           | X003B                             | ●X004B | ©X005B           | ©X006B | ©X007B        |     |
|                                                                                                    |                                                                                                    | OCC 2001 C                                                                                                    | X002C                                                                            | X003C                             | X004C  | X005C            |        | X007C         |     |
|                                                                                                    |                                                                                                    |                                                                                                    | X002D                                                                            |                                   | ●X004D | X005D            |        |               |     |
| _                                                                                                    | ©X000F                                                                                                    | ©X001F                                                                                                    | ©X002E                                                                           | ©X003F                            | ©X004F | ©X005F           | ©X006F | ©X007F        |     |
| 2                                                                                                    | 1/0信号表示                                                                                                    | 3                                                                                                    | 1                                                                                |                                   |        |                  |        | 尾る            | 4   |
|                                                                                                    | IA                                                                                                    |                                                                                                    |                                                                                  |                                   |        |                  |        |               |     |
| 概要                                                                                                    |                                                                                                    |                                                                                                    |                                                                                  |                                   |        |                  |        |               |     |
| I/0 信号(16 進                                                                                                    | <b>ミデバイス</b> )                                                                                                    | を表示しる                                                                                                    | ます。                                                                              |                                   |        |                  |        |               |     |
|                                                                                                    |                                                                                                    |                                                                                                    |                                                                                  |                                   |        |                  |        |               |     |
|                                                                                                    |                                                                                                    |                                                                                                    |                                                                                  |                                   |        |                  |        |               |     |
| 詳細                                                                                                    |                                                                                                    |                                                                                                    | * + +                                                                            |                                   |        |                  |        |               |     |
| /()信号(                                                                                                    |                                                                                                    |                                                                                                    |                                                                                  |                                   |        |                  |        |               |     |
| 2 現在表示                                                                                                    | (10 進ナハイ)<br>山面面のた                                                                                                    | ス)の状!<br>め面面け!                                                                                                    | 態を表示し<br>切り換わし                                                                   | っます。<br>りません                      |        |                  |        |               |     |
| 2. 現在表示<br>3. 未使用の                                                                                                    | (10 進テハイ)<br>中画面のた<br>ベース画面                                                                                                    | ス)の祆!<br>め画面は<br>切り換え                                                                                                    | 態を表示し<br>刃り換わり<br>スイッチで                                                          | っます。<br>りません。<br>です。              |        |                  |        |               |     |
| 2. 現在表示<br>3. 未使用の<br>4. 前回表示                                                                                                    | (10 進ナハイ)<br>中画面のた<br>ベース画面<br>していた画                                                                                                    | ス)の状態<br>め画面は<br>切り換え<br>面に切り                                                                                                    | 態を表示し<br>刃り換わり<br>スイッチで<br>奥えます。                                                 | っます。<br>りません。<br>です。              |        |                  |        |               |     |
| 2. 現在表示<br>3. 未使用の<br>4. 前回表示<br>5. 言語を切                                                                                                    | (10 進ナハイ<br>中画面のた<br>ベース画面<br>していた画<br>り換えます                                                                                                    | ス)の状!<br>め画面は<br>切り換え<br>面に切り<br>。                                                                                                    | 態を表示し<br>辺り換わり<br>スイッチで<br>換えます。                                                 | っます。<br>りません。<br>です。              |        |                  |        |               |     |
| 2. 現在表示<br>2. 現在表示<br>3. 未使用の<br>4. 前回表示<br>5. 言語を切                                                                                                    | (16 進テハイ<br>中画面のた<br>ベース画面<br>していた画<br>り換えます                                                                                                    | ス)の状!<br> め画面はt<br>切り換え;<br>面に切り打<br>。                                                                                                    | 態を表示し<br>辺り換わり<br>スイッチュ<br>奥えます。                                                 | ンます。<br>りません。<br>です。              |        |                  |        |               |     |
| 2. 現在表示<br>3. 未使用の<br>4. 前回表示<br>5. 言語を切                                                                                                    | (10 進テハイ<br>中画面のた<br>ベース画面<br>していた画<br>り換えます                                                                                                    | ス)の() !<br>め画面はt<br>切り換え;<br>面に切り打<br>。                                                                                                    | 態を表示し<br>刃り換わり<br>スイッチす<br>奥えます。                                                 | ンます。<br>りません。<br>です。              |        |                  |        |               |     |
| 2. 現在表示<br>2. 現在表示<br>3. 未使用の<br>4. 前回表示<br>5. 言語を切                                                                                                    | (10 進テハイ<br>車面のた<br>していた<br>し<br>り換えます                                                                                                    | ス)の({ !<br>  め画面は<br>切り換え<br> <br>面に切り<br> <br>。                                                                                                    | 態を表示し<br>切り換わり<br>スイッチュ<br>換えます。                                                 | ンます。<br>りません。<br>です。              |        |                  |        |               |     |
| 2. 現在表示<br>3. 未使用の<br>4. 前回表示<br>5. 言語を切                                                                                                    | (10 進 アハイ<br>車 面 の た<br>べ ー ス い た 面<br>し し 換 え ま す                                                                                                    | ス)の({!<br>め画面はt<br>切り換え;<br>面に切り<br>。                                                                                                    | 態を表示し<br>辺りりッチュ<br>ぬえます。                                                         | ンます。<br>りません。<br>です。              |        |                  |        |               |     |
| 2. 現在表示<br>3. 未使用の<br>4. 前回表示<br>5. 言語を切                                                                                                    | (10 進 アハイ)<br>進 面 の た<br>可 の た<br>し し 換<br>えます                                                                                                    | ス)の(な<br>め画は<br>切り換え<br>う<br>の<br>い<br>り<br>り<br>り<br>ま<br>。                                                                                                    | 態を表示し<br>辺りりッチュ<br>スインます。                                                        | ンます。<br>りません。<br>です。              |        |                  |        |               |     |
| . 現在表示<br>. 未使用の<br>. 前回表示<br>. 言語を切                                                                                                    | (10 進 アハイ<br>値 面 の た<br>可 の た<br>し し 換<br>えます                                                                                                    | ス)の({!<br>め画面は<br>切り換え<br>う<br>面に切り<br>す。                                                                                                    | 態を表示し<br>切りッチュ<br>ぬえます。                                                          | ンます。<br>りません。<br>です。              |        |                  |        |               |     |
| . 現在表示<br>. 現在表示<br>. 未使用の<br>. 前回表示<br>. 言語を切                                                                                                    | (10 進 アハイ)<br>進 面 一 ス し り 換 え ま す                                                                                                    | ス)の<br>(は<br>切<br>し<br>切<br>り<br>り<br>り<br>り<br>り<br>り<br>り<br>り<br>り<br>り<br>り<br>り<br>り                                                                                                    | 態を表示し<br>辺りイッチす。<br>タスます。                                                        | ンます。<br>りません。<br>です。              |        |                  |        |               |     |
| <ul> <li>請約</li> <li>現在表示</li> <li>未使用の</li> <li>前回表示</li> <li>言語を切</li> </ul>                                                                                                    | 10 運 アハイ<br>運 面 のた<br>し り換えます                                                                                                    | ス)の(な<br>め)<br>の<br>面は<br>切<br>り<br>換<br>え<br>こ<br>こ<br>、                                                                                                    | 態を扱わす。<br>切りイッます。                                                                | ンます。<br>りません。<br>です。              |        |                  |        |               |     |
| 満<br>現在表示<br>元<br>未回しま示<br>元<br>前<br>語<br>を<br>切                                                                                                    | (10 進 ア / イ<br>進 面 ー へ て 換 ー て い え ま す し り 換 え ま 、 表 :                                                                                                    | <br>人)<br>の<br>面<br>は<br>し<br>し<br>切<br>し<br>し<br>ま<br>こ<br>ま<br>に<br>し<br>ま<br>し<br>し<br>し<br>し<br>し<br>し<br>し<br>し<br>し<br>し<br>し<br>し<br>し                                                                                                    | 態を<br>初<br>り<br>イ<br>え<br>ま<br>す<br>。<br>わ<br>せ<br>て<br>く                        | っます。<br>りません。<br>です。<br>へステム言     | 語も切り   | 換える設             | 定をして「  | います。          |     |
| 備<br>現<br>在<br>表示<br>。<br>末<br>回<br>表示<br>。<br>、<br>市<br>回<br>表示<br>。<br>、<br>市<br>回<br>表示<br>。<br>。<br>、<br>市<br>回<br>表示<br>。<br>。<br>、<br>市<br>回<br>表示<br>。<br>。<br>、<br>市<br>回<br>表示<br>。<br>。<br>、<br>一<br>、<br>一<br>、<br>一<br>、<br>一<br>、<br>一<br>、<br>一<br>、<br>一<br>、<br>一<br>、<br>一<br>、<br>一<br>、<br>一<br>の<br>の<br>、<br>、<br>、<br>前<br>回<br>表示<br>、<br>、<br>、<br>前<br>の<br>の<br>、<br>、<br>、<br>前<br>の<br>の<br>、<br>、<br>、<br>前<br>の<br>の<br>、<br>、<br>、<br>前<br>の<br>の<br>、<br>、<br>う<br>、<br>一<br>新<br>の<br>の<br>、<br>、<br>う<br>、<br>一<br>、<br>一<br>う<br>の<br>、<br>、<br>う<br>、<br>一<br>、<br>一<br>の<br>の<br>、<br>、<br>う<br>の<br>、<br>、<br>う<br>、<br>一<br>の<br>の<br>、<br>、<br>、<br>一<br>の<br>の<br>、<br>、<br>う<br>の<br>、<br>の<br>、<br>、<br>の<br>、<br>、<br>の<br>、<br>の<br>、<br>の<br>、<br>の<br>、<br>の<br>、<br>、<br>の<br>、<br>の<br>、<br>の<br>、<br>の<br>、<br>、<br>の<br>、<br>、<br>の<br>、<br>、<br>の<br>、<br>の<br>、<br>の<br>、<br>の<br>、<br>の<br>、<br>の<br>、<br>の<br>、<br>の<br>、<br>の<br>、<br>、<br>の<br>、<br>の<br>、<br>の<br>、<br>の<br>、<br>の<br>、<br>の<br>、<br>の<br>、<br>の<br>、<br>の<br>、<br>の<br>、<br>の<br>、<br>の<br>、<br>の<br>、<br>の<br>、<br>の<br>、<br>の<br>、<br>の<br>、<br>の<br>、<br>の<br>、<br>、<br>の<br>、<br>の<br>、<br>の<br>、<br>の<br>、<br>の<br>、<br>の<br>、<br>、<br>の<br>、<br>の<br>、<br>の<br>、<br>の<br>、<br>の<br>、<br>の<br>、<br>の<br>、<br>の<br>、<br>の<br>、<br>の<br>、<br>の<br>、<br>の<br>、<br>の<br>の<br>の<br>、<br>の<br>、<br>の<br>の<br>、<br>の<br>の<br>の<br>の<br>の<br>の<br>の<br>の<br>の<br>の<br>の<br>の<br>の | (10 進 ア / イ<br>進 面 ス し し り 換 え ま す に は 、 表 ;                                                                                                    | <br>人)<br>の<br>面<br>は<br>し<br>う<br>の<br>て<br>切<br>し<br>り<br>掛<br>え<br>う<br>の<br>て<br>切<br>り<br>持<br>し<br>う<br>の<br>て<br>切<br>し<br>り<br>う<br>の<br>し<br>、<br>う<br>で<br>い<br>う<br>の<br>し<br>、<br>う<br>の<br>し<br>、<br>う<br>の<br>し<br>、<br>う<br>の<br>し<br>、<br>う<br>の<br>し<br>、<br>う<br>の<br>し<br>、<br>う<br>の<br>し<br>、<br>う<br>の<br>し<br>、<br>う<br>の<br>し<br>、<br>う<br>の<br>し<br>、<br>う<br>の<br>し<br>、<br>う<br>の<br>し<br>、<br>う<br>の<br>し<br>、<br>う<br>の<br>し<br>、<br>う<br>の<br>し<br>う<br>う<br>い<br>う<br>い<br>う<br>い<br>う<br>い<br>う<br>い<br>う<br>い<br>う<br>い<br>う<br>い<br>う<br>う<br>い<br>う<br>う<br>い<br>う<br>う<br>い<br>う<br>う<br>い<br>う<br>う<br>い<br>う<br>う<br>い<br>う<br>う<br>、<br>、<br>、<br>、<br>、<br>、<br>、<br>、<br>、<br>、<br>、<br>、<br>、                                                                                                    | 85<br>85<br>85<br>85<br>85<br>85<br>85<br>85<br>85<br>85<br>85<br>85<br>85<br>8  | こます。<br>りません。<br>です。<br>へステム言     | 語も切り   | 換える設             | 定をしてい  | います。          |     |
| 備<br>満<br>満<br>満<br>満<br>た<br>前<br>に<br>前<br>に<br>す<br>、<br>、<br>現<br>在<br>表示<br>し<br>、<br>い<br>、<br>、<br>現<br>在<br>表示<br>し<br>、<br>、<br>、<br>現<br>で<br>一<br>表示<br>し<br>、<br>、<br>、<br>、<br>、<br>、<br>、<br>、<br>、<br>、<br>、<br>、<br>、                                                                                                    | (10 進 ア / イ<br>進 面 一 て し 換<br>し し 換<br>た こ し 換<br>た こ ま ま ま ま ま ま ま ま ま ま ま ま ま ま ま ま ま ま                                                                                                    | <br>人<br>画<br>し<br>切<br>切<br>し<br>切<br>し<br>は<br>し<br>う<br>の<br>て<br>は<br>し<br>う<br>の<br>て<br>し<br>し<br>う<br>の<br>し<br>し<br>り<br>し<br>し<br>り<br>し<br>し<br>う<br>の<br>し<br>に<br>切<br>し<br>し<br>う<br>の<br>し<br>に<br>切<br>し<br>し<br>う<br>の<br>し<br>に<br>切<br>し<br>に<br>切<br>し<br>に<br>切<br>し<br>し<br>う<br>の<br>し<br>に<br>切<br>し<br>う<br>の<br>し<br>に<br>切<br>し<br>う<br>の<br>し<br>に<br>切<br>し<br>う<br>の<br>し<br>に<br>切<br>し<br>う<br>の<br>し<br>に<br>切<br>し<br>う<br>の<br>し<br>に<br>切<br>し<br>う<br>の<br>し<br>に<br>切<br>し<br>う<br>う<br>の<br>し<br>に<br>切<br>し<br>う<br>う<br>こ<br>つ<br>の<br>し<br>う<br>う<br>こ<br>つ<br>の<br>し<br>う<br>う<br>こ<br>つ<br>の<br>し<br>う<br>う<br>う<br>こ<br>つ<br>の<br>し<br>う<br>う<br>う<br>こ<br>つ<br>の<br>し<br>う<br>う<br>う<br>う<br>う<br>う<br>う<br>う<br>う<br>う<br>う<br>う<br>う                                                                                                    | 85<br>87<br>87<br>87<br>87<br>87<br>87<br>87<br>87<br>87<br>87<br>87<br>87<br>87 | こます。<br>りません。<br>です。<br>・<br>ステム言 | 語も切り   | 換<br>え<br>る<br>設 | 定をしてい  | います。          |     |
| 備<br>3.<br>現<br>使<br>用<br>5.<br>言語を切<br>端<br>考<br>5.<br>う<br>の<br>ス<br>イッ<br>5.<br>う<br>の<br>ス<br>し<br>い<br>、<br>、<br>一<br>、<br>、<br>、<br>、<br>、<br>、<br>、<br>、<br>、<br>、<br>、<br>、<br>、                                                                                                    | (10 進 て ん く し り し し り し し り し し り し し し し し し し し                                                                                                    | (人)<br>の<br>の<br>は<br>は<br>た<br>、                                                                                                    | 85<br>87<br>87<br>87<br>87<br>87<br>87<br>87<br>87<br>87<br>87<br>87<br>87<br>87 | こます。<br>りません。<br>です。<br>・<br>ステム言 | :語も切り  | 換える設             | 定をしてい  | います。          |     |
| 備                                                                                                    | (10 進 て / 10 進 て / 10 進 面 / 10 進 面 一 て し り し し し し し し し し し し し し し し し し し                                                                                                    | <br>人<br>画<br>り<br>の<br>面<br>は<br>し<br>う<br>の<br>面<br>し<br>切<br>り<br>し<br>切<br>し<br>し<br>切<br>し<br>い<br>し<br>い<br>い<br>い<br>い<br>い<br>い<br>い<br>い<br>い<br>い<br>い<br>い<br>い | 思を切える。<br>初くてます。<br>わせてく                                                         | こます。<br>りません。<br>です。<br>ステム言      | 語も切り   | 換える設             | 定をして(  | います。          |     |
| は<br>3. 現使用の<br>3. 未回表示<br>4. 前語を切<br>・ 5 のスイッ <sup>−</sup>                                                                                                    | (10 進 て ん く し り し し り し し し し し し り し し し り し し し し し し し し し し し し し し し し し し し し                                                                                                    | め切面に切り<br>うの面は<br>うの面は<br>うの面は<br>うの面に<br>切り<br>ま<br>こ<br>ま<br>に<br>ま                                                                                                    | 思を扱うて、<br>切くれたます。<br>わせてて シ                                                      | っます。<br>りません。<br>です。<br>へステム言     | 語も切り   | 換<br>え<br>る<br>設 | 定をして(  | います。          |     |
| 備                                                                                                    | (10 進一一て)換にした。 またし しんし しんし しんし しんし しんし しんし しんし しんし しんし し                                                                                                    | め切面に切りす<br>うの面換えり<br>言語にす<br>話にす                                                                                                    | 85 りイスます。<br>50 りインます。                                                           | こます。<br>ますせん。<br>です。<br>ステム言      | 語も切り   | <b>換</b> える設     | 定をして   | います。          |     |
| (<br>(<br>(<br>(<br>(<br>(<br>(<br>(<br>(<br>(<br>(<br>(<br>(<br>(                                                                                                    | (10 進 て べ し り 進 面 不 い え ま す し り し し し し し し し し し し し し し し し し し                                                                                                    | め切面に切り<br>うの面換え<br>うの面換え<br>言語に<br>ま                                                                                                    | 思クリイスます。<br>わせてて<br>ちわせてく                                                        | っます。<br>りません。<br>です。<br>ステム言      | 語も切り   | 換<br>え<br>る<br>設 | 定をして   | います。          |     |
| 備                                                                                                    | (10) 進口で、「日本でしり」 (10) 進口で、「日本でしり」 (10) ほうしょう (11) ほうしょう (11) ほうしゅう (11) ほうしゅう (11) ほう(11) ほうしゅう (11) ほう(11) ほうしゅう (11) ほう(11) ほう(11) ほ | め切面。<br>ス画り切り<br>うの面換切り<br>言語に<br>は<br>た                                                                                                    | 思りイスタスクライン あってい あっしゅう あっしゅう うちり しょう しょう しょう しょう しょう しょう しょう しょう しょう しょう          | こます。<br>りません。<br>です。<br>ステム言      | 語も切り   | 換<br>え<br>る<br>設 | 定をして   | います。          |     |
| 備                                                                                                    | (10 進 て べ し り 進 面 不 い え ま す ) し し し り し し し し し し し し し し し し し し し                                                                                                    | め切面に切り<br>うの面換えり<br>言語には                                                                                                    | 思りイスます。<br>わせてう。<br>あわせてく                                                        | っます。<br>りません。<br>です。<br>ステム言      | ·語も切り  | <b>換</b> える設     | 定をして(  | います。          |     |

# 4.3.6 I/0 信号表示 6(B-30006)

| VOESAT         1       1       1       1       1       1       1       1       1       1       1       1       1       1       1       1       1       1       1       1       1       1       1       1       1       1       1       1       1       1       1       1       1       1       1       1       1       1       1       1       1       1       1       1       1       1       1       1       1       1       1       1       1       1       1       1       1       1       1       1       1       1       1       1       1       1       1       1       1       1       1       1       1       1       1       1       1       1       1       1       1       1       1       1       1       1       1       1       1       1       1       1       1       1       1       1       1       1       1       1       1       1       1       1       1       1       1       1       1       1       1       1       1       1       1       1       1<                                                                                                    | VO信号表示       VO信号表示         1       0000       00000       00000       00000       00000       00000       00000       00000       00000       00000       00000       00000       00000       00000       00000       00000       00000       00000       00000       00000       00000       00000       00000       00000       00000       00000       00000       00000       00000       00000       00000       00000       00000       00000       00000       00000       00000       00000       00000       00000       00000       00000       00000       00000       00000       00000       00000       00000       00000       00000       00000       00000       00000       00000       00000       00000       00000       00000       00000       00000       00000       00000       00000       00000       00000       00000       00000       00000       000000       000000       000000       000000       000000       000000       000000       000000       000000       000000       000000       000000       000000       000000       000000       000000       000000       000000       000000       000000       0000000       0000000       000000000                                                                                                    |                                                           |                                                    |                                                                                                    |                                                                                                    |                            |              |                       |              |      |     |
|----------------------------------------------------------------------------------------------------|----------------------------------------------------------------------------------------------------|-----------------------------------------------------------|----------------------------------------------------|----------------------------------------------------------------------------------------------------|----------------------------------------------------------------------------------------------------|----------------------------|--------------|-----------------------|--------------|------|-----|
| mon mino mino mino mino mino mino mino m                                                                                                    | Image: state state stat |                                                           |                                                    | 亏衣亦                                                                                                    |                                                                                                    |                            |              |                       |              |      |     |
| Image: state state stat                           | Mini       Mini                                                                                                    |                                                           | €мо                                                | <b>⊚</b> M10                                                                                                    | ©M20                                                                                                    | €М30                       | ©M40         | <b>●</b> M50          | ●M60         | €М70 | 5   |
| 10       10       10       10       10       10       10       10       10       10       10       10       10       10       10       10       10       10       10       10       10       10       10       10       10       10       10       10       10       10       10       10       10       10       10       10       10       10       10       10       10       10       10       10       10       10       10       10       10       10       10       10       10       10       10       10       10       10       10       10       10       10       10       10       10       10       10       10       10       10       10       10       10       10       10       10       10       10       10       10       10       10       10       10       10       10       10       10       10       10       10       10       10       10       10       10       10       10       10       10       10       10       10       10       10       10       10       10       10       10       10       10       <                                                                                                    | (1) 11 11 11 11 11 11 11 11 11 11 11 11 1                                                                                                    |                                                           | <b>©</b> М1                                        | ©M11                                                                                                    | ©M21                                                                                                    | <b>©</b> М31               | ©M41         | <b>◎</b> M51          | ©M61         | ©M71 |     |
| (1) (1) (1) (1) (1) (1) (1) (1) (1) (1)                                                                                                    | Wind Wind Wind Wind Wind Wind Wind W                                                                                                    |                                                           | ©M2                                                | <b>●</b> M12                                                                                                    | ©M22                                                                                                    | <b>©</b> М32               | <b>◎</b> M42 | <b>●</b> M52          | <b>●</b> M62 | ©M72 |     |
| W 114 014 014 014 014 014 014 016 016 017 017 017 017 017 017 017 017 017 017                                                                                                    | (株) (株) (株) (K) (K) (K) (K) (K) (K) (K) (K) (K) (K                                                                                                    |                                                           | ⊚мз                                                | <b>⊚</b> M13                                                                                                    | ©M23                                                                                                    | €М33                       | <b>©</b> М43 | <b>⊚</b> M53          | ©M63         | ⊚м7з |     |
| (小5) (小15) (小25) (小35) (小45) (小55) (小75) (小75) (小77) (小77) (小77) (小77) (N3) (N47) (N57) (M67) (N77) (N3) (N3) (M49) (M53) (M69) (M79) (N3) (M19) (M29) (M39) (M49) (M53) (M69) (M79) (M3) (M19) (M29) (M39) (M49) (M53) (M69) (M79) (M3) (M19) (M53) (M69) (M79) (M3) (M19) (M53) (M69) (M79) (M3) (M19) (M53) (M69) (M79) (M3) (M19) (M19) (M53) (M69) (M79) (M3) (M19) (M19) (M53) (M69) (M79) (M3) (M19) (M19) (M53) (M69) (M79) (M3) (M19) (M19) (M | (単立) 「「「」」」」」」」」」」」」」」」」」」」」」」」」」」」」」」」」」」                                                                                                    |                                                           | ©M4                                                | ©M14                                                                                                    | ●M24                                                                                                    | <b>©</b> М34               | ©M44         | <b>◎</b> M54          | <b>⊚</b> M64 | ©M74 |     |
| (1) 小市 小市 小市 小市 小市 小市 小市 小市 小市 小市 小市 小市 小市                                                                                                    | (前前前前前前前前前前前前前前前前前前前前前前前前前前前前前前前前前前前前                                                                                                    |                                                           | ©M5                                                | <b>●</b> M15                                                                                                    | ©M25                                                                                                    | <b>©</b> М35               | ©M45         | <b>●</b> M55          | ●M65         | ●M75 |     |
| ・       ・       ・       ・       ・       ・       ・       ・       い       い                                                                                                    | tip (11) (11) (11) (11) (11) (11) (11) (11                                                                                                    |                                                           | <b>◎</b> M6                                        | ©M16                                                                                                    | ©M26                                                                                                    | €М36                       | <b>◎</b> M46 | <b>●</b> M56          | ●M66         | ©M76 |     |
| (1) (1) (1) (1) (1) (1) (1) (1) (1) (1)                                                                                                    | ● 単本       ● 単本       ● ■       ● ■       ● ■       ● ■       ● ■       ● ■       ● ■       ● ■       ● ■       ● ■       ● ■       ● ■       ● ■       ● ■       ● ■      ● ■      ● ■                                                                                                    |                                                           | ©M7                                                | ©M17                                                                                                    | ©M27                                                                                                    | <b>©</b> М37               | ©M47         | <b>●</b> M57          | <b>●</b> M67 | ©M77 |     |
| (1) (1) (1) (1) (1) (1) (1) (1) (1) (1)                                                                                                    | ひょうかいでは、表示言語にあわせてシステム言語も切り換える設定をしています     ちのスイッチには、表示言語にあわせてシステム言語も切り換える設定をしています                                                                                                    |                                                           | <u></u> М8                                         | ©M18                                                                                                    | ©M28                                                                                                    | €М38                       | ©M48         | <b>⊚</b> M58          | € M68        | ©M78 |     |
| 2<br>(1)<br>位信号(10進デバイス)を表示します。<br>(1)<br>1/0信号(10進デバイス)の状態を表示します。<br>現在表示中画面のため画面は切り換わりません。<br>未使用のベース画面切り換えスイッチです。<br>前回表示していた画面に切り換えます。<br>言語を切り換えます。                                                                                                    | 2 0 信号(10 進デバイス)を表示します。<br>2 0 信号(10 進デバイス)を表示します。<br>3 四<br>1 / 信号(10 進デバイス)の状態を表示します。<br>3 西表示中画面のため画面は切り換わりません。<br>ネ 使用のペース画面切り換えスイッチです。<br>前回表示していた画面に切り換えます。<br>言語を切り換えます。                                                                                                    | _                                                         | €М9                                                | ©M19                                                                                                    | ©M29                                                                                                    | €М39                       | ©M49         | <b>●</b> M59          | ●M69         | €М79 |     |
| 要<br><sup>1</sup> 0 信号(10 進デバイス)を表示します。<br>和<br>1/0 信号(10 進デバイス)の状態を表示します。<br>現在表示中画面のため画面は切り換わりません。<br>未使用のベース画面切り換えスイッチです。<br>前回表示していた画面に切り換えます。<br>言語を切り換えます。                                                                                                    | # 10 信号(10 進デバイス)を表示します。 加 10 信号(10 進デバイス)の状態を表示します。 現在表示中画面のため画面は切り換わりません。 未使用のベース画面切り換えスイッチです。 前回表示していた画面に切り換えます。 言語を切り換えます。 8 5 のスイッチには、表示言語にあわせてシステム言語も切り換える設定をしています。                                                                                                    | 2                                                         | 1/0信号表示                                            | 3                                                                                                    |                                                                                                    |                            |              |                       |              | 戻る   | - 4 |
| 要<br>0 信号(10 進デバイス)を表示します。<br>細<br>1/0 信号(10 進デバイス)の状態を表示します。<br>現在表示中画面のため画面は切り換わりません。<br>未使用のベース画面切り換えスイッチです。<br>前回表示していた画面に切り換えます。<br>言語を切り換えます。                                                                                                    | 要<br>0 信号(10進デバイス)を表示します。<br>細<br>1/0 信号(10進デバイス)の状態を表示します。<br>現在表示中画面のため画面は切り換わりません。<br>未使用のベース画面切り換えスイッチです。<br>前回表示していた画面に切り換えます。<br>言語を切り換えます。                                                                                                    |                                                           |                                                    |                                                                                                    |                                                                                                    |                            |              |                       |              |      |     |
|                                                                                                    | 考<br>5のスイッチには、表示言語にあわせてシステム言語も切り換える設定をしています。                                                                                                    | 細<br>I/0信号(<br>現在まこ                                       | 10 進デバ                                             | イス)の状                                                                                                    | 態を表示                                                                                                    | します。                       |              |                       |              |      |     |
|                                                                                                    |                                                                                                    | ¥細<br>1/0 信号(<br>現在表示の<br>ホ<br>前語を切                       | 10 進デバ<br>中でのたいしていたす                               | イス)の<br>て<br>の<br>切<br>し<br>切<br>し<br>切<br>し<br>し<br>切<br>し<br>し<br>切<br>し<br>し<br>切<br>し<br>し<br>切<br>し<br>し<br>し<br>し<br>し<br>し<br>し<br>し<br>し<br>し<br>し<br>し<br>し                                                                                                    | 態切ス換をりイえまかり                                                                                                    | します。<br>りません。<br>。         |              |                       |              |      |     |
| 5のスイッチには、表示言語にあわせてシステム言語も切り換える設定をしています。                                                                                                    |                                                                                                    | 細<br>I/0 信号(<br>現在使回表示の<br>前言語を切<br>ちのスイッラ                | 10 進デバ<br>中でして<br>し<br>り<br>換えます<br>チには、表          | イス)の<br>す<br>の<br>切<br>面<br>し<br>切<br>し<br>切<br>し<br>し<br>切<br>し<br>に<br>し<br>し<br>い<br>し<br>い<br>い<br>い<br>い<br>い<br>い<br>い<br>い<br>い<br>い<br>い<br>い<br>い | 態切ス換われえたりイスです。                                                                                                    | します。<br>りません。<br>。<br>システム | 言語も切り        | リ換える設                 | 定をして         | います。 |     |
| 5のスイッチには、表示言語にあわせてシステム言語も切り換える設定をしています。                                                                                                    |                                                                                                    | 細<br>I/0 信号(<br>現未前言<br>言<br>5 のスイッラ                      | 10 進デバ<br>中べしり<br>でたえます<br>たには、表                   | イス)の<br>す<br>切<br>切<br>面<br>換<br>り<br>切<br>に<br>、<br>言<br>語<br>に<br>、                                                                                                    | 態切ス換わりイえをりイえすすで、                                                                                                    | します。<br>りすす。<br>システム       | 。言語も切り       | リ換える話                 | 定をして         | います。 |     |
| 5のスイッチには、表示言語にあわせてシステム言語も切り換える設定をしています。                                                                                                    |                                                                                                    | 細<br>I/0 信<br>現<br>未<br>前<br>言<br>5 の<br>ス<br>イ<br>ッ<br>ラ | 10 進デバ たっかって しり しんしん しんしん しんしん しんしん しんしん しんしん しんしん | イス)の<br>す<br>切<br>切<br>面<br>換<br>切<br>切<br>て<br>。<br>三<br>示<br>言<br>語<br>に<br>に<br>。                                                                                                    | 態切ス換わせえ たりイえて ていしんしょう しんしゅう しんしゅう しんしゅう しんしゅう しんしゅう しんしゅう しんしゅう しんしゅう しんしゅう しんしゅう しんしゅう しんしゅう ちんしょう しんしゅう しんしゅ しんしゅ | します。<br>りす。<br>システム        | う            | り換える話                 | 定をして         | います。 |     |
| 5のスイッチには、表示言語にあわせてシステム言語も切り換える設定をしています。                                                                                                    |                                                                                                    | 細<br>I/0 信号(<br>現未前言<br>言<br>5 のスイッラ                      | 10 進可には、表                                          | イス)の面換切り<br>「。<br>示言語に、<br>                                                                                                    | 態切ス換 わせえ たりイえ ていてい ちんしんしん しんしん ちんしん しんしん しんしん しんしん しんしん ちんしんしん しんしんしん しんしんしん しんしんしん しんしんしん しんしんしん しんしんしん しんしんしん ちんしんしん しんしんしん しんしんしん しんしんしん しんしんしん ちんしんしん ちんしんしん しんしんしん しんしんしん しんしんしんしん                                                                                                    | します。<br>すせん。<br>システム       | 。            | リ<br>換<br>え<br>る<br>話 | 定をして         | います。 |     |
| 5のスイッチには、表示言語にあわせてシステム言語も切り換える設定をしています。                                                                                                    |                                                                                                    | 細<br>I/0 信号(<br>現未前言<br>言語を切<br>5 のスイッラ                   | 10 進可がれ<br>中ベしり<br>でのたてした<br>りり<br>たには、表           | イス)の面換切り<br>つの面換切り<br>て。<br>                                                                                                    | 態切ス換われえたりイえせて、ためチャンプログランプログランプログランプログランプログランプログランプログランプログラ                                                                                                    | します。<br>りです。<br>システム       | う 語も切り       | り<br>換<br>え<br>る<br>認 | 定をして         | います。 |     |
| 5のスイッチには、表示言語にあわせてシステム言語も切り換える設定をしています。                                                                                                    |                                                                                                    | 細<br>I/0 信号(<br>現在使回表<br>前<br>言語を切<br>5 のスイッラ             | 10 進可には、表                                          | イ め 切 面 向 切 可 っ<br>・<br>・<br>…<br>…<br>…<br>…<br>…<br>…<br>…<br>…<br>…<br>…<br>…<br>…<br>…                                                                                                    | 態切ス換われえたりイえせて、ためですがない。ありたいで、おりましたが、こので、こので、こので、こので、こので、こので、こので、こので、こので、こので                                                                                                    | しりで。<br>ません。<br>システム       | 。<br>言語も切り   | リ<br>換<br>え<br>る<br>診 | 定をして         | います。 |     |

# 4.4 使用デバイス一覧

画面上のスイッチやランプなどに設定されている一部のデバイスは、スクリプトなどの共通設定にも設定されている場合があります。これらのデバイスを一括で変更する場合には[一括変更]の使用を推奨します。[一括変更]の詳細については、「GT Designer3 (GOT2000) ヘルプ」を参照してください。

#### 4.4.1 接続機器のデバイス

| タイプ    | デバイス番号 | 用途          |
|--------|--------|-------------|
| لت س ل | X0~X7F | I/0 信号 モニタ用 |
| ヒット    | MO~M79 | I/0 信号 モニタ用 |
| ワード    | 未使用    |             |

#### 4.4.2 GOT の内部デバイス

| タイプ | デバイス番号  | 用途         |
|-----|---------|------------|
| ビット | 未使用     |            |
|     | GD60000 | ベース画面切り換え  |
| ワード | GD60021 | 言語切り換え     |
|     | GD60022 | システム言語切り換え |

#### 4.5 コメント一覧

| コメントグループ No. | 使用箇所    |
|--------------|---------|
| 391          | B-30001 |
| 392          | B-30002 |
| 393          | B-30003 |
| 394          | B-30004 |
| 395          | B-30005 |
| 396          | B-30006 |

# 5. テンプレート

テンプレートとは、図形やオブジェクトの集合体です。関連のある設定をテンプレート属性としてまとめて登録 しているためデバイスや色などを簡単に一括変更できます。属性の設定値を変更する詳細については、「GT Designer3 (GOT2000) ヘルプ」を参照してください。

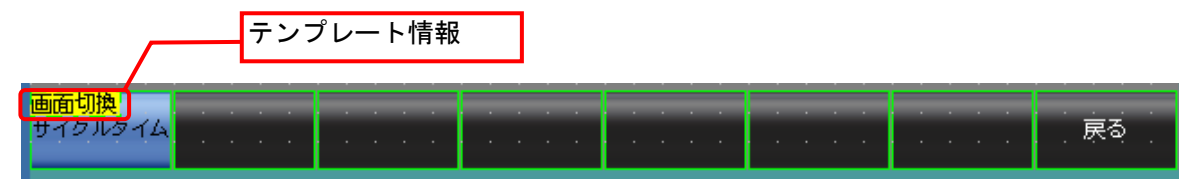

テンプレート情報は作画ソフトウェアの編集画面上にのみ表示され、GOTの表示画面上には表示されません。

- 例:スイッチ(各画面)の図形色を変更する場合
- (1) [テンプレート情報]を選択し[テンプレートプロパティ]をクリック(または[テンプレート情報]を ダブルクリック)

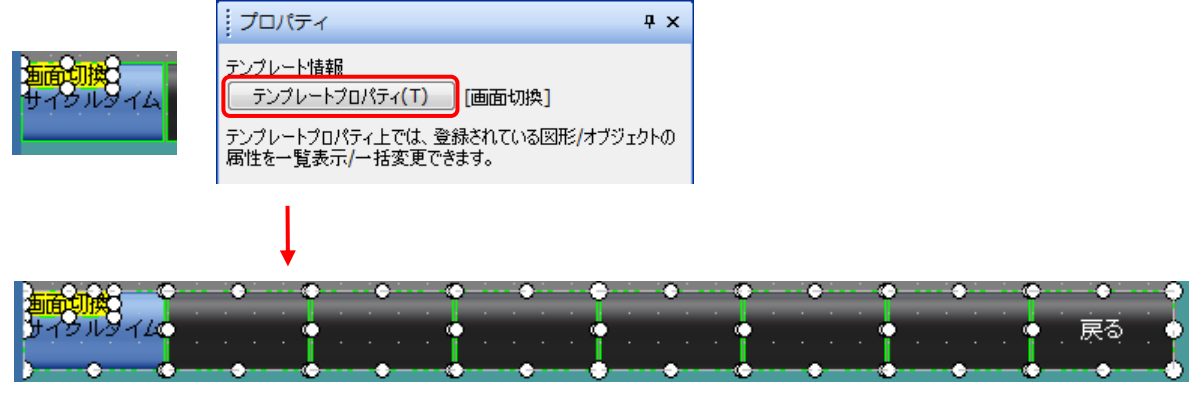

テンプレートに登録されている図形やオブジェクトが選択状態になります。

(2) [スイッチ(各画面)\_図形色]の[設定値]をダブルクリックして、変更したい色を選択

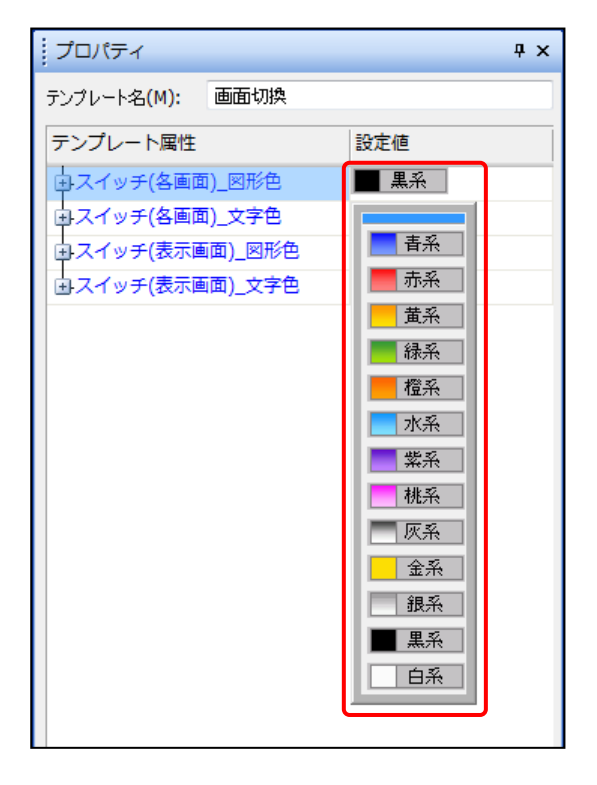